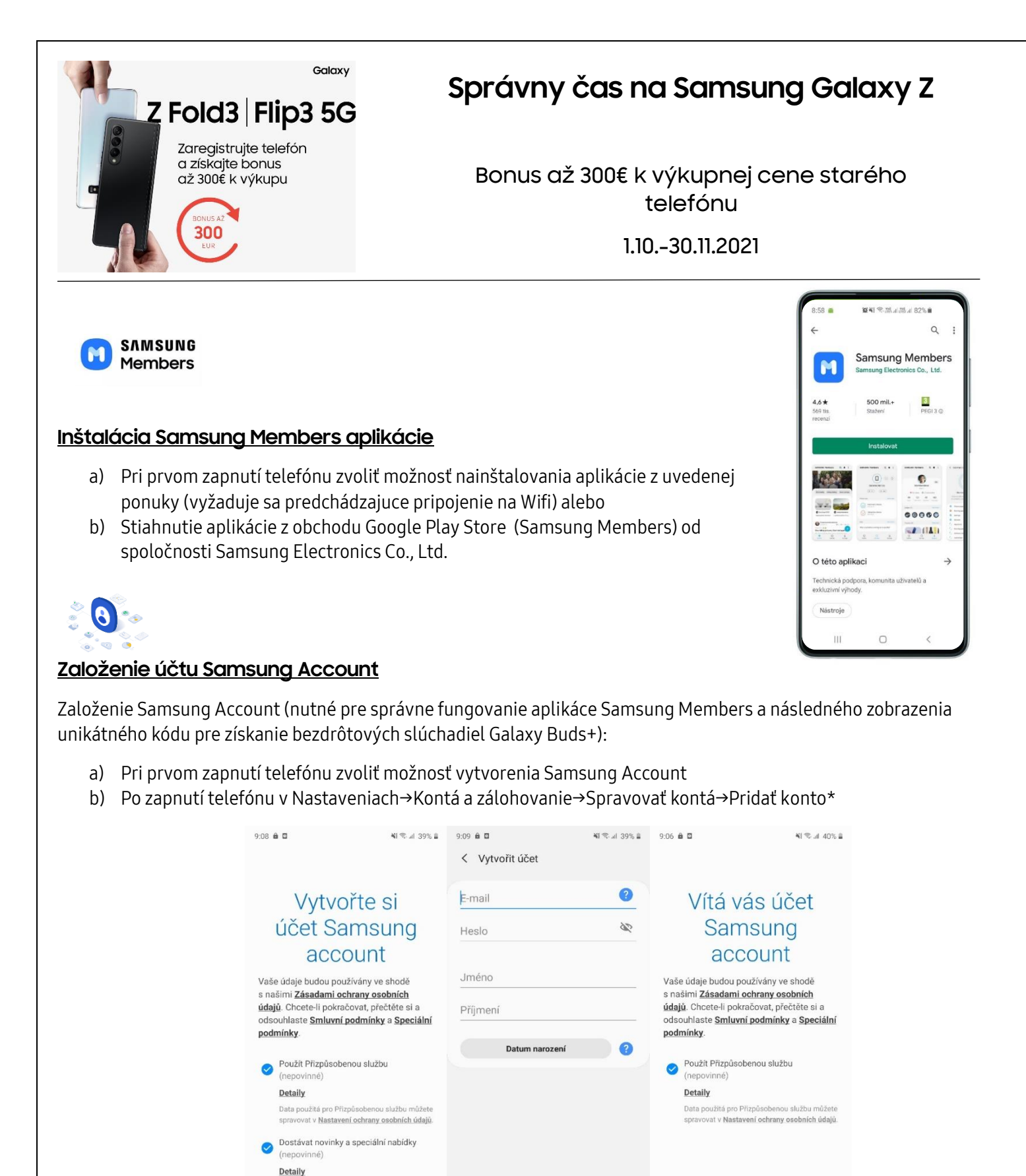

Souhlasím

0

<

ш

\*Viac informácii a postup: Ako vytvoriť a pridať Samsung konto

Ш

Dalši

Ο

<

Ш

Ο

## Prihlásenie do aplikácie Samsung Members pomocou účtu Samsung Account

Vložte prihlasovacie údaje zo Samsung Account

n

0

8 Mois str

0

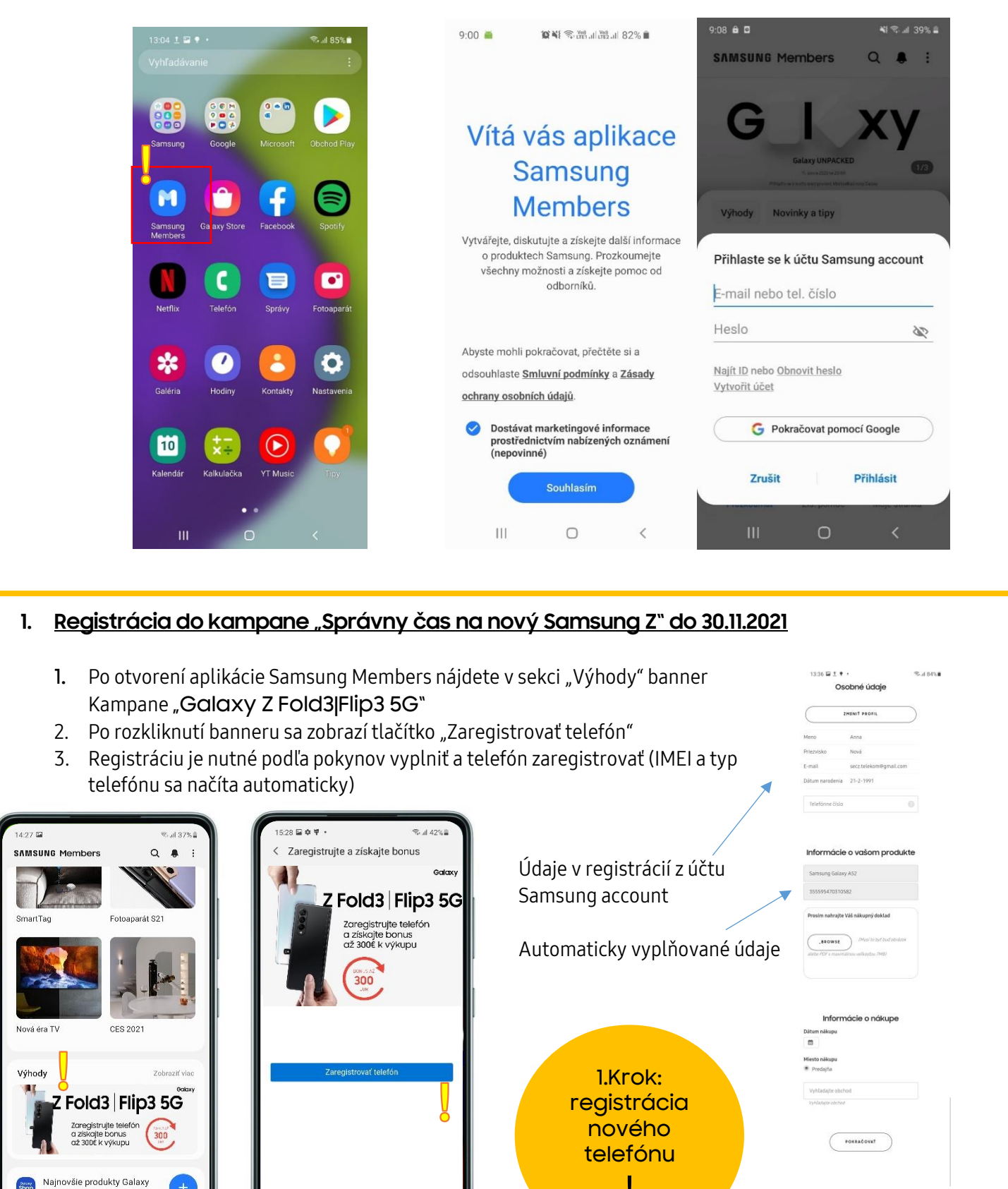

## Získanie Unikátneho kódu

Po kontrole registrovaných údajov a schválení registrácie dostane účastník akceptačný e-mail\*. Následne otvorí zákazník v registrovanom telefóne aplikáciu Samsung Members :

- 1. Po otvorení aplikácie Samsung Members nájdete v sekcii "Výhody" banner "Regitrácia prebehla úspešne"
- 2. Po rozkliknutí banneru sa zobrazí tlačidlo "Získať kód"
- 3. Unikátny kód sa po kliknutí na tlačidlo zobrazí a je možné ho skopírovať do schránky
- 4. Kód je platný do 15.12.2021 a po vygenerovaní je možné ho znova nájsť v sekcii "Výhody" a "Moje kupóny"
- 5. Získaný unikátny kód je potrebné zadať na adrese <u>https://www.novysamsung.sk/akcia/galaxyzvykup</u> do 15.12.2021

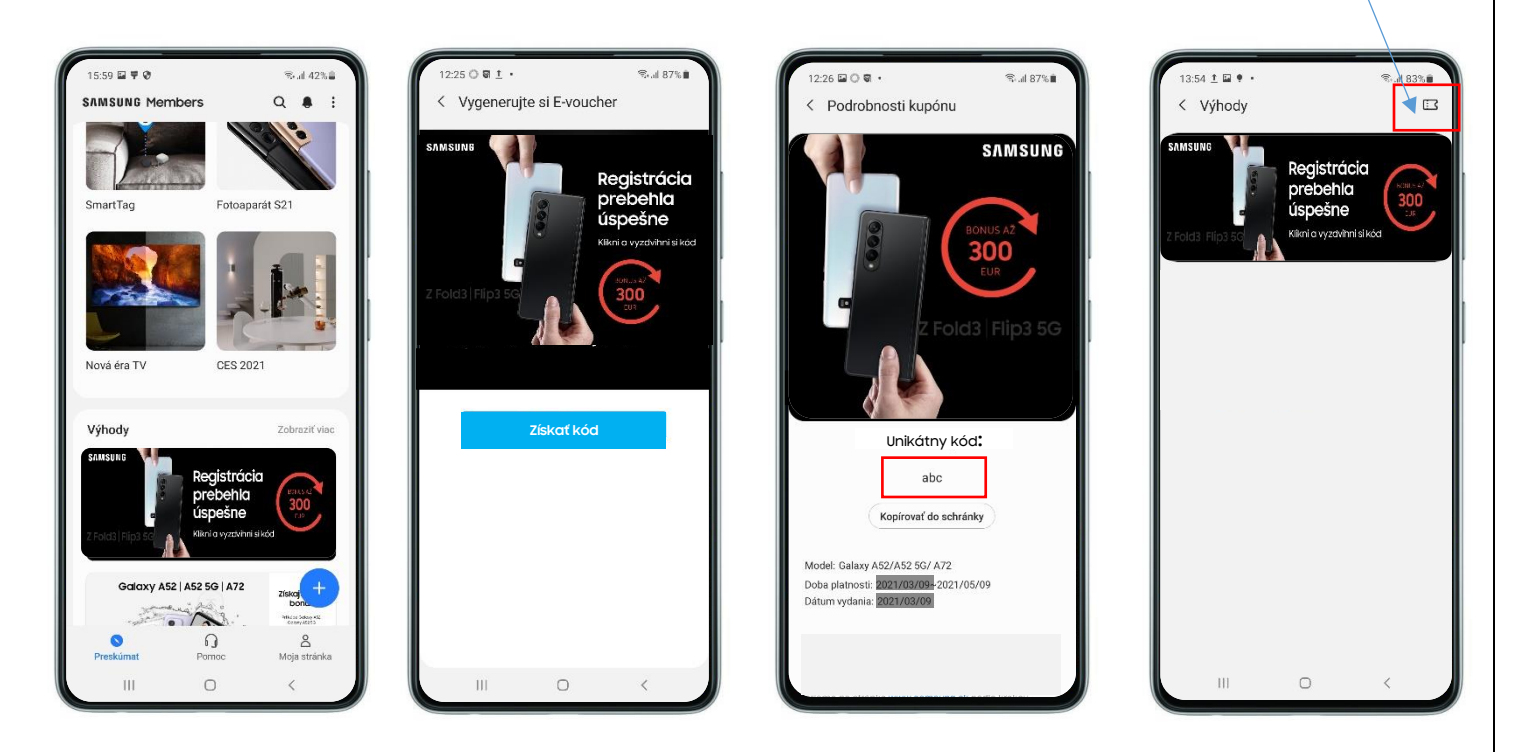

\*Po obržaní akceptačného emailu ma účastník kampane 7 dní na vygenerovanie kódu v aplikácii Samsung Members. Vygenerovanie kódu=kliknutie na "**Získať kód**".

## 2. Výkup starého prístroja a získanie bonusov až 300€.

Pre zrealizovanie výkupu starého prístroja a získanie bonusov je potrebné unikátny kód z e-voucheru zadať na adrese <u>https://www.novysamsung.sk/akcia/galaxyzvykup</u> **do 15.12.2021:** 

- 1. Na stránke <u>https://www.novysamsung.sk/akcia/galaxyzvykup</u> vložte získaný unikátny kód a IMEI nového telefónu do pripraveného formuláru
- 2. V ďalšom kroku vyberte model a doplňte stav starého prístroja ktoré chcete odpredať, vaše osobné údaje, číslo účtu, atd.
- 3. Vyberte spôsob odovzdania starého prístroja: osobne, na jednej z predajní výkupcu alebo zdarma odoslať kuriérom
- Výkupná suma za staré zariadenie a bonusy budú vyplatené bankovým prevodom po validácii stavu starého prístroja a po overení všetkých zaregistrovaných informácií

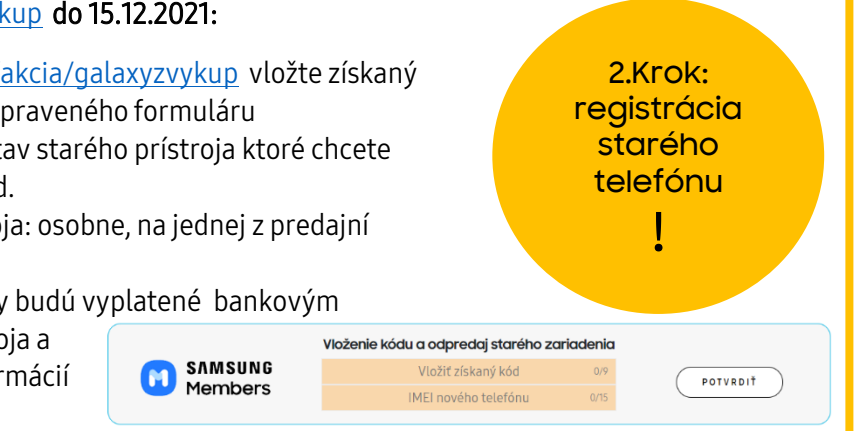